# IPSIA "OSTILIO RICCI"

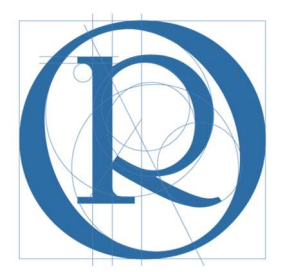

# FS Standardizzazione

Manuale operativo per l'estrazione di dati di classe sul registro elettronico

OTTOBRE 2018

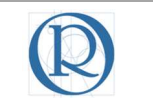

# **SOMMARIO**

| 1 | Int | roduzione                                                     | . 3 |
|---|-----|---------------------------------------------------------------|-----|
| 2 | Ok  | piettivi del manuale                                          | 3   |
| 3 | Pro | ocedura di estrazione dati                                    | 3   |
| 3 | 3.1 | Andamento didattico – Voti riportati nelle diverse discipline | 5   |
| 3 | 3.2 | Andamento disciplinare – Assenze                              | .11 |
| 3 | 3.3 | Andamento disciplinare - Note                                 | .18 |

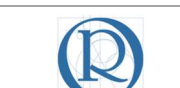

### 1 Introduzione

Il presente documento è indirizzato ai Coordinatori di classe al fine di consentire l'estrazione di dati dal registro elettronico, utili ai fini dell'analisi dell'andamento didatticodisciplinare in particolar modo nel corso dei Consigli di classe.

I dati cui si fa riferimento sono di seguito elencati:

- 1. Andamento didattico Voti riportati nelle diverse discipline e medie;
- 2. Andamento delle assenze con segnalazione di situazioni critiche quali:
  - a. Superamento (temporaneo) del limite di assenze consentite per la validità dell'anno scolastico;
  - b. Assenze e ritardi non giustificati;
- 3. Andamento disciplinare con verifica delle note inserite nel registro elettronico.

Al fine di espandere l'accesso digitale alla documentazione è utile ricordare che è disponibile nell'**APP Store** e su **Google play** la nuova app del registro elettronico della Spaggiari, notevolmente migliorata e più funzionale della precedente. Per scaricarla (gratuitamente) occorre cercare **Classeviva Docenti** nello store di riferimento. Ci si propone di rendere disponibile un manuale per la gestione da smartphone delle principali funzionalità del registro.

### 2 Obiettivi del manuale

L'obiettivo, già dichiarato in precedenza, è quello di rendere disponibili i dati, presenti sul registro elettronico, in formati che ne consentano l'analisi in occasioni di eventi relativi alla vita della classe, quali ad esempio i Consigli.

Il prerequisito per poter ottenere quanto indicato è che il registro elettronico venga correttamente alimentato, inserendo tempestivamente i voti delle diverse prove cui vengono sottoposti gli alunni, registrando le giustificazioni (le note disciplinari e tutte le altre informazioni degli eventi quotidiani di classe) non solo sul registro cartaceo ma anche digitalmente.

## 3 Procedura di estrazione dati

Accedere al registro elettronico inserendo le proprie credenziali:

| GruppoSpaggiariParma           |                                   | 📕 Italia - it | ACCEDI |
|--------------------------------|-----------------------------------|---------------|--------|
| Codice personale/ Email/ Badge | Password<br>Password dimenticata? | Conferma      |        |
|                                |                                   |               |        |

Viene mostrata la pagina iniziale di gestione delle attività del docente:

| PSIA "OSTILIO RICCI"                    |                                                                                   | Codice:    | COO_EstDat               |
|-----------------------------------------|-----------------------------------------------------------------------------------|------------|--------------------------|
|                                         | ESTRAZIONE DI DATI DI CLASSE                                                      | Revisione: | 000                      |
|                                         | SUL REGISTRO ELETTRONICO                                                          | Del:       | 02/11/2018               |
|                                         |                                                                                   |            | pag <mark>4</mark> di 21 |
| ×                                       |                                                                                   |            |                          |
| ANNO PRECEDENTE Va<br>2017/2018 Vai     | i all'a.s. 2017/2018<br>i all'anno precedente                                     |            | Aiuto                    |
| LE MIE CLASSI Registro Cor              | rgistro delle mie classi<br>mpila il registro delle classi associate              |            | Aiuto                    |
| <b>TUTTE LE CLASSI</b><br>Registro      | rgistro di tutte le classi<br>leziona e compila i registri di classe              |            | Aiuto                    |
| DIDATTICA<br>Materiale Acc              | ateriale per la didattica<br>cedi ai servizi per la didattica multimediale        |            | Aiuto                    |
| BACHECA CO<br>Bacheca online Vis        | unsulta la bacheca<br>uualizza i messaggi in bacheca                              |            | Aiuto                    |
| Scrutinio On Line Eff                   | rutinio on line<br>etua lo Scrutinio On Line                                      |            | Aiuto                    |
| COLLOQUI<br>Prenotazione Ge             | lloqui con la famiglia<br>stisci i colloqui con la famiglia e lo sportello alunni |            | Aiuto                    |
| COORDINATORE CO                         | oordinatore di classe<br>umenti del coordinatore di classe                        |            | Aiuto                    |
| APPLICAZIONI Alt<br>Menú principale Act | tre applicazioni Infoschool<br><sup>cedi alle altre applicazioni</sup>            |            | Aiuto                    |
| sie                                     | ete in <b>Classeviva</b> > Menù docente                                           |            |                          |
| CLASSEV/VA                              | Classeviva Scuola&Territorio Le mie classi Studenti in alternanza                 |            |                          |

in cui occorre selezionare la voce di menu "**Coordinatore**" (evidenziata con rettangolo verde nella figura precedente) per poter accedere alla classe associata al docente:

| 2MA produz.<br>Plesso: AP<br>Registro<br>3AA Plesso: AP               | Menù<br>ni industr. li e<br>Riozooog                       | del coord              | dinatore di                 | classe SI             | PENA A    | LESSAN        | IDRO                     | 4        | Medie Tot. |
|-----------------------------------------------------------------------|------------------------------------------------------------|------------------------|-----------------------------|-----------------------|-----------|---------------|--------------------------|----------|------------|
| 2MA produz.t<br>Plesso: AP<br>Registro<br>3AA industria<br>Plesso: AP | Menù<br>ni industr.li e<br>Riozooog                        | del coord              | dinatore di                 | classe SI             | PENA A    | LESSAN        | IDRO                     |          |            |
| 2MA produz.r<br>Plesso: AP<br>Registro<br>BAAA industria              | ni industr.li e<br>RI02000Q<br>Agenda Annotazioni          | 5<br>6<br>7<br>8       |                             |                       |           |               |                          |          |            |
| BAA industria<br>Plesso: AP                                           | 0                                                          | Voti                   | Cronoprogramma              | St. registro          | Voti Prop | St. scrutinio | 6<br>8<br>Differito      | Recuperi | Competenze |
| Registro                                                              | a - triennio<br>RI02000Q<br>Agenda Annotazioni             | S<br>7<br>8<br>Voti    | Cronoprogramma              | CLESS<br>St. registro | Voti Prop | St. scrutinio | 6<br>7<br>8<br>Differito | Recuperi | Competenze |
| CLASSEI//I<br>E' un progetto<br>Gruppo Spaggiari P                    | siete in C<br>Altre fu<br>Didattica<br>Colloqui<br>Bacheca | lasseviva<br>nzionalit | > Menù del coc<br><b>:à</b> | ordinatore o          | di classe |               |                          |          |            |
|                                                                       | Hai bisogno di aiuto? /                                    | Consulta le Fa         | aq Ri                       | chiedi assister       | nza       | Consig        | gliaci un migli          | oramento |            |
|                                                                       | Copyrigh                                                   | t © 2013 - G           | iruppo Spaggiari I          | Parma - INFO          | DSCHOOL - | P.IVA 0015047 | 0342                     |          |            |

Dalla schermata in esame è possibile l'accesso ai dati indicati nell'introduzione al presente manuale. Nei paragrafi che seguono saranno indicate le modalità operative per conseguire l'obiettivo indicato.

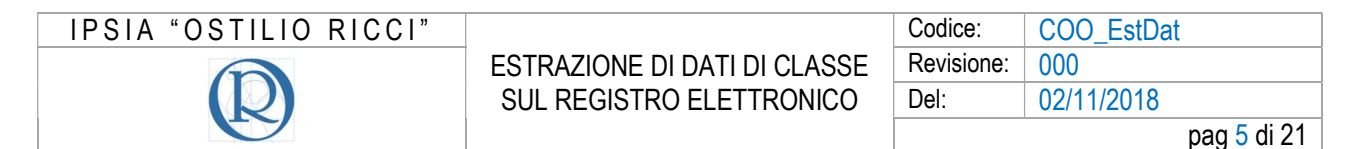

#### 3.1 Andamento didattico – Voti riportati nelle diverse discipline

Dalla pagina di gestione del Coordinatore:

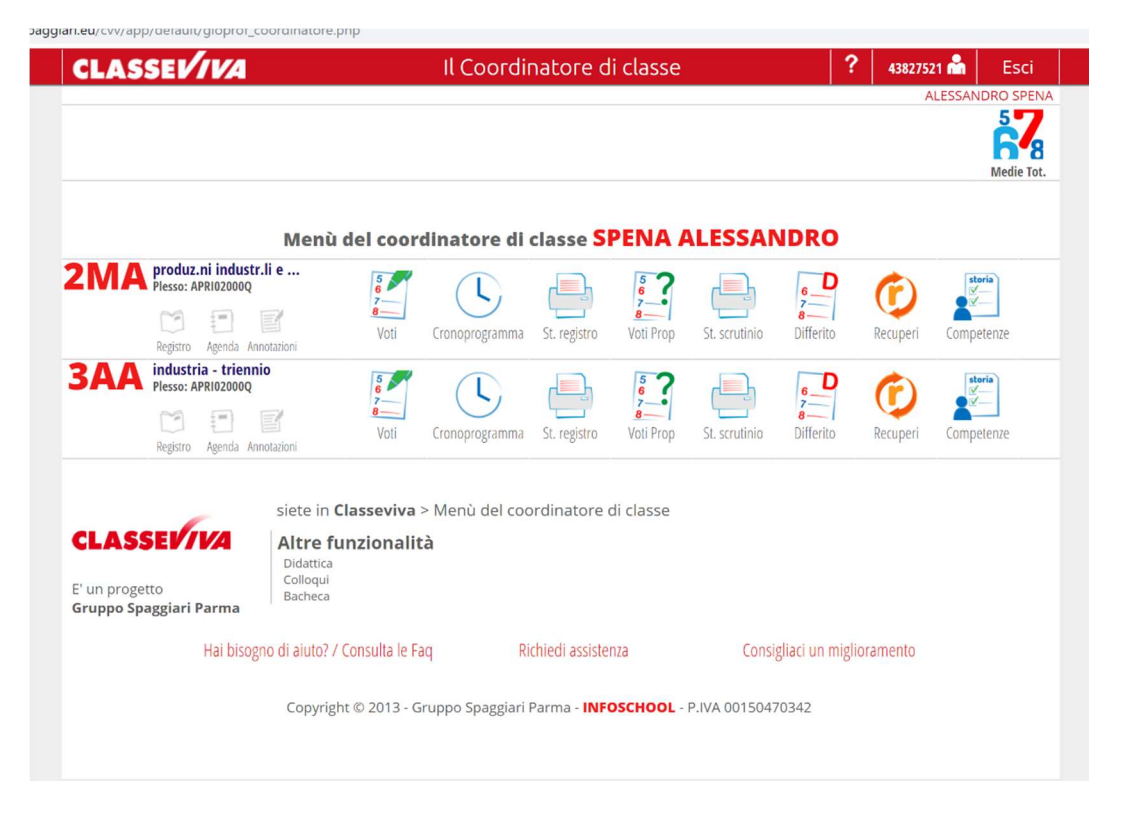

Supponiamo di voler analizzare la situazione didattica della classe **2 MA**. È sufficiente cliccare sull'icona "**Voti**" evidenziata con rettangolo verde nella figura seguente:

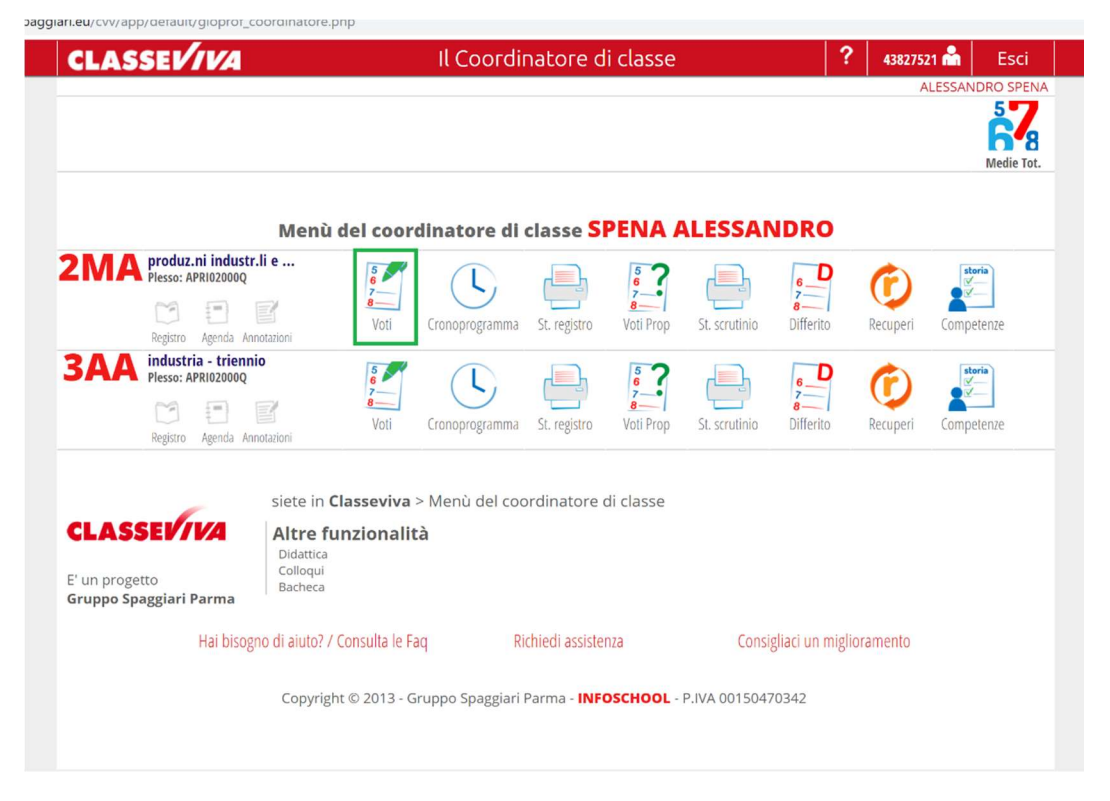

| IPSIA "OSTILIO RICCI" |                              | Codice:    | COO_EstDat  |
|-----------------------|------------------------------|------------|-------------|
|                       | ESTRAZIONE DI DATI DI CLASSE | Revisione: | 000         |
|                       | SUL REGISTRO ELETTRONICO     | Del:       | 02/11/2018  |
|                       |                              |            | pag 6 di 21 |

Viene mostrata la finestra di dialogo "**Seleziona il periodo**" in cui occorre selezionare il periodo (se I o II quadrimestre) per il quale si desiderano visualizzare i voti. Cliccare sul periodo desiderato. Il registro mostra i voti degli alunni riportati nelle diverse discipline (per motivi di privacy i nomi degli alunni sono stati resi illegibili):

|                          | Medie <u>1° Periodo.</u>                                                                                                    | 2º Periodo.         |
|--------------------------|----------------------------------------------------------------------------------------------------|---------------------|
|                          | Medie della classe 2MA PRODUZ.NI                                                                                                    | <b>U</b><br>scarica |
| diritto tat<br>econor es | ora lingua<br>nol. e lingua tatemi chimi (fisica) tecnol:<br>dell'integri cienz scienz tecnol: e<br>dell'integri cienz scienz tecnol: e<br>della e statoli chimi (fisica) terra e sporti,<br>comur rappre<br>bol. gra. | >                   |
|                          | 7.00       6.50       8.50       6.75       7.25       7.00         5.00       2.75       5.50       6.25       6.50                                                                                                   |                     |
|                          | 8.00         8.00         7.50         7.00         5.25           7.00         6.25         7.50         6.00         7.00                                                                                            |                     |
|                          | 7.00         5.63         7.25         8.75         7.08         6.25           6.00         2.75         4.00         7.50         6.38         6.25                                                                  |                     |
| 6.50                     | 7.75     7.50     7.25     6.25     7.67     6.50       4.75     4.00     4.50     6.75     7.75     6.25                                                                                                    |                     |
|                          | 9.00         6.25         6.00         8.25         6.38         7.75           7.00         5.75         4.50         6.75         7.67         6.25                                                                  |                     |
| 7.00                     | 8.75 7.50 7.50 8.00 6.50 8.38 6.25                                                                                                    |                     |

Si può osservare (evidenziato in verde nella figura precedente) il periodo a cui si riferiscono i voti mostrati (nel nostro caso icona del **I periodo** alla cui base compare un segno rosso di sottolineatura). Per cambiare periodo è sufficiente cliccare sull'icona corrispondente. Dalla presente schermata è possibile scaricare un report che contiene gli stessi dati con l'aggiunta della media complessiva (per tutte le discipline) allo stato attuale conseguita da ciascun alunno. Per ottenere ciò cliccare sull'icona "**Medie**" (evidenziata con rettangolo verde nella figura seguente) in alto sulla pagina:

| Medie 1º Periodo.                                                                                                    | 2° Periodo. |
|----------------------------------------------------------------------------------------------------|-------------|
| Medie della classe 2MA PRODUZ.NI                                                                                                    | scarica     |
| diritto labora ligua ed latterra ingua ed latterra ingua ed lattera ingua ed latterra ingua ed latterra ingua ed lattera | >           |

| IPSIA "OSTILIO RICCI" |                              | Codice:    | COO_EstDat  |
|-----------------------|------------------------------|------------|-------------|
|                       | ESTRAZIONE DI DATI DI CLASSE | Revisione: | 000         |
|                       | SUL REGISTRO ELETTRONICO     | Del:       | 02/11/2018  |
|                       |                              |            | pag 7 di 21 |

Il registro provvede all'elaborazioni di un report che viene reso disponibile con un documento pdf accessibile in basso a sinistra della pagina del browser che si sta utilizzando. Nel caso di Google il risultato che si dovrebbe ottenere è mostrata nella figura seguente:

| 08-08-2003                             | 7.00 5.63 7.25 | 8.75 | 7.08 | 6.25 |
|----------------------------------------|----------------|------|------|------|
| 6. CONTI VITTORIA TALIDA<br>24-10-2003 | 6.00 2.75 4.00 | 7.50 | 6.38 | 6.25 |
| 7. D'ANGELO ANGELICA 6.50              | 7.75 7.50 7.25 | 6.25 | 7.67 | 6.50 |
| 8. DI CANDIA EVELYN<br>04-05-2003      | 4.75 4.00 4.50 | 6.75 | 7.75 | 6.25 |
| 9. GIUSTOZZI ALICE<br>31-05-2003       | 9.00 6.25 6.00 | 8.25 | 6.38 | 7.75 |
| 10. GROSSI GRETA<br>07-11-2002         | 7.00 5.75 4.50 | 6.75 | 7.67 | 6.25 |
| 11. ISMAILI MIRJETA                    |                |      |      |      |

Il documento è evidenziato con rettangolo verde nella figura precedente. Per aprirlo è sufficiente cliccare sull'icona del file medesimo (nel caso in esame "file\_111046.pdf"). Il risultato è mostrata nella figura seguente:

E

| ISTITUT         | O PR                | OF.LE                            | DIS            | OST        |                             |                            | DUST                       | RIA                                                  | EAR   | TIGIANATO       |
|-----------------|---------------------|----------------------------------|----------------|------------|-----------------------------|----------------------------|----------------------------|------------------------------------------------------|-------|-----------------|
|                 |                     | VIA                              | D'ACC          | UISTO      | ) 71,                       | 63023                      | FERMO                      | O(AP)                                                | )     |                 |
| Medie Voti dell | a class             | e 2M/                            | PRO            | DUZ.N      |                             | USTR                       | .LIE/                      | ARTIG                                                | IAN.L | I ABBIGLIAMENTO |
|                 | Pi                  | rimo p                           | eriod          | o dell'    | anno                        | scolas                     | tico 2                     | 018/2                                                | 2019  |                 |
|                 | DIRITTO ED ECONOMIA | LINGUA E LETTERATURA<br>ITALIANA | LINGUA INGLESE | MATEMATICA | SCIENZE INTEGRATE (CHIMICA) | SCIENZE INTEGRATE (FISICA) | SCIENZE MOTORIE E SPORTIVE | TECNOLOGIE E TECNICHE DI<br>RAPPRESENTAZIONE GRAFICA | MEDIA |                 |
|                 |                     | 7.00                             | 6.50           | 8.50       | 6.75                        |                            | 7.25                       | 7.00                                                 | 7.17  |                 |
|                 |                     | 5.00                             | 2.75           | 5.50       |                             |                            | 6.25                       | 6.50                                                 | 5.20  |                 |
|                 |                     | 8.00                             | 8.00           | 6.00       | 7.50                        |                            | 7.00                       | 5.25                                                 | 6.96  |                 |
|                 |                     | 7.00                             | 6.25           | 7.50       | 6.00                        |                            |                            | 7.00                                                 | 6.75  |                 |
|                 |                     | 7.00                             | 5.63           | 7.25       | 8.75                        |                            | 7.08                       | 6.25                                                 | 6.99  |                 |
|                 |                     | 6.00                             | 2.75           | 4.00       | 7.50                        |                            | 6.38                       | 6.25                                                 | 5.48  |                 |
|                 | 6.50                | 7.75                             | 7.50           | 7.25       | 6.25                        |                            | 7.67                       | 6.50                                                 | 7.06  |                 |
|                 |                     | 4.75                             | 4.00           | 4.50       | 6.75                        |                            | 7.75                       | 6.25                                                 | 5.67  |                 |
|                 |                     | 9.00                             | 6.25           | 6.00       | 8.25                        |                            | 6.38                       | 7.75                                                 | 7.27  |                 |
|                 |                     | 7.00                             | 5.75           | 4.50       | 6.75                        |                            | 7.67                       | 6.25                                                 | 6.32  |                 |
|                 | 7.00                | 8.75                             | 7.50           | 7.50       | 8.00                        | 6.50                       | 8.38                       | 6.25                                                 | 7.49  |                 |
|                 |                     | 5.00                             | 6.50           | 7.00       | 6.25                        |                            | 8.00                       | 7.00                                                 | 6.62  |                 |
|                 |                     | 7.00                             | 7.63           | 7.00       | 9.50                        | 7.00                       | 7.50                       | 8.00                                                 | 7.66  |                 |
|                 |                     | 7.00                             | 7.50           | 5.50       | 6.25                        |                            | 7.42                       | 6.25                                                 | 6.65  |                 |
|                 |                     | 8.00                             | 8.25           | 7.75       | 8.50                        |                            | 7.38                       | 7.50                                                 | 7.90  |                 |

Il report mostra per ogni alunno le valutazioni ottenute nelle diverse discipline e la media delle discipline stesse (ultima colonna). Il report stesso evidenzia però il limite di non mostrare gli alunni che non hanno valutazioni in nessuna delle discipline, tantomeno mostra la colonna relativa alle discipline che non hanno valutazioni per nessuno degli alunni. Nel caso in esame, nell'elenco non compare la riga relativa ad un'alunna che pur

| IPSIA "OSTILIO RICCI" |                              | Codice:    | COO_EstDat  |
|-----------------------|------------------------------|------------|-------------|
|                       | ESTRAZIONE DI DATI DI CLASSE | Revisione: | 000         |
|                       | SUL REGISTRO ELETTRONICO     | Del:       | 02/11/2018  |
|                       |                              |            | pag 8 di 21 |

assegnata alla classe e quindi presente sul registro elettronico, non frequenta e di conseguenza non ha alcuna valutazione assegnata. Non compaiono inoltre le colonne relative alle discipline "LABORATORI TECNOLOGICI E ESERCITAZIONI", "RELIGIONE CATTOLICA ED ATTIVITÀ ALTERNATIVE", "SCIENZE INTEGRATE /SCIENZE DELLA TERRA E BIOLOGIA", "STORIA" e "TECNOLOGIE DELL'INFORMAZIONE E DELLA COMUNICAZIONE" perché queste discipline allo stato non hanno assegnato alcuna valutazione agli alunni o non hanno ancora provveduto a registrare le valutazioni assegnate sul registro elettronico. Per poter scaricare il file e renderlo disponibile in locale (sul proprio computer, su una pennetta o su qualsiasi altro dispositivo) procedere come indicato di seguito.

Dalla schermata:

| 5. CAPRIOTTI NOEMI<br>08-08-2003       | 7.00 <mark>5.63</mark> 7.25 | 8.75 | 7.08 | 6.25 |
|----------------------------------------|-----------------------------|------|------|------|
| 6. CONTI VITTORIA TALIDA<br>24-10-2003 | 6.00 2.75 4.00              | 7.50 | 6.38 | 6.25 |
| 7. D'ANGELO ANGELICA 6.50              | 7.75 7.50 7.25              | 6.25 | 7.67 | 6.50 |
| 8. DI CANDIA EVELYN<br>04-05-2003      | 4.75 4.00 4.50              | 6.75 | 7.75 | 6.25 |
| 9. GIUSTOZZI ALICE<br>31-05-2003       | 9.00 6.25 6.00              | 8.25 | 6.38 | 7.75 |
| 10. GROSSI GRETA<br>07-11-2002         | 7.00 5.75 4.50              | 6.75 | 7.67 | 6.25 |
| 11. ISMAILI MIRJETA                    |                             |      |      |      |

Cliccare sul pulsante a forma di freccia ricolta verso l'alto (evidenziato con rettangolo in verde in basso a sinistra della figura precedente). Viene mostrato il seguente menu:

|           | 4                                        |                                              |                                     |                  |       |                                |                              |                               |                                                           |                                  |         |                                            |                                     |
|-----------|------------------------------------------|----------------------------------------------|-------------------------------------|------------------|-------|--------------------------------|------------------------------|-------------------------------|-----------------------------------------------------------|----------------------------------|---------|--------------------------------------------|-------------------------------------|
|           | diri<br>er<br>eco                        | tto labora<br>d tecnol<br>d ed<br>noi eserci | lingua<br>e<br>lettera<br>i italian | lingua<br>ingles | matem | religio<br>cattolio<br>alterna | scienz<br>integra<br>(chimie | scienz<br>integra<br>(fisica) | scienz<br>integra<br>(scien:<br>della<br>terra e<br>biol. | scienz<br>motori<br>e<br>sportiv | storia. | tecnol<br>dell'inf t<br>e della<br>comur i | tecnol<br>e<br>di<br>rappre<br>gra. |
|           | 1. ALBERGATORE YLENIA<br>26-07-2003      |                                              | 7.00                                | 6.50             | 8.50  |                                | 6.75                         |                               |                                                           | 7.25                             |         |                                            | 7.00                                |
|           | <b>2. AMETI LEJLA</b><br>25-01-2003      |                                              | 5.00                                | 2.75             | 5.50  |                                |                              |                               |                                                           | 6.25                             |         |                                            | 6.50                                |
|           | <b>3. ASTELLI STEFANIA</b><br>14-01-2003 |                                              | 8.00                                | 8.00             | 6.00  |                                | 7.50                         |                               |                                                           | 7.00                             |         |                                            | 5.25                                |
|           | 4. BOTTICELLI MARIA<br>28-02-2003        |                                              | 7.00                                | 6.25             | 7.50  |                                | 6.00                         |                               |                                                           |                                  |         |                                            | 7.00                                |
|           | 5. CAPRIOTTI NOEMI<br>08-08-2003         |                                              | 7.00                                | 5.63             | 7.25  |                                | 8.75                         |                               |                                                           | 7.08                             |         |                                            | 6.25                                |
|           | 6. CONTI VITTORIA TALIDA<br>24-10-2003   |                                              | 6.00                                | 2.75             | 4.00  |                                | 7.50                         |                               |                                                           | 6.38                             |         |                                            | 6.25                                |
|           | 7. D'ANGELO ANGELICA<br>22-09-2003       | 50                                           | 7.75                                | 7.50             | 7.25  |                                | 6.25                         |                               |                                                           | 7.67                             |         |                                            | 6.50                                |
| pri       |                                          |                                              | 4.75                                | 4.00             | 4.50  |                                | 6.75                         |                               |                                                           | 7.75                             |         |                                            | 6.25                                |
| pri semp  | re in Adobe Reader                       |                                              | 0.00                                | 0.05             | 0.00  |                                |                              |                               |                                                           |                                  |         |                                            | 7.75                                |
| pri con v | sualizzatore di sistema                  |                                              | 9.00                                | 6.25             | 6.00  |                                | 8.25                         |                               |                                                           | 6.38                             |         |                                            | 7.75                                |
| lostra ne | la cartella                              |                                              | 7.00                                | 5.75             | 4.50  |                                | 6.75                         |                               |                                                           | 7.67                             |         |                                            | 6.25                                |

in cui selezionare la voce "**Mostra nella cartella**" (evidenziata con rettangolo verde nella figura precedente). Viene mostrata la cartella di "**Download**" del browser che stiamo utilizzando (nel caso in esame Google):

| A "OSTILIO              | RICCI"                        |                                 |              |              | Co                 | dice:          | COC                           | )_EstDat    |
|-------------------------|-------------------------------|---------------------------------|--------------|--------------|--------------------|----------------|-------------------------------|-------------|
| (n)                     |                               | ESTRAZIONE DI DA                |              | ASSE         | Rev                | visione:       | 000                           | 4/0040      |
|                         |                               | SUL REGISTRU ELETTRUNICU        |              |              |                    |                | 02/1                          | 1/2018      |
|                         |                               |                                 |              |              |                    |                |                               | р           |
| 103                     |                               |                                 |              |              |                    |                |                               |             |
| 📘 💺 🛛 🛃 📮 🕈 Downloa     | d                             |                                 |              |              |                    |                | -                             |             |
| File Home Cond          | ividi Visualizza              |                                 |              |              |                    |                |                               | ~ 🕜         |
| Aggiungi ad Copia Incol | A Taglia<br>Ma Copia percorso | Sposta Copia                    | Nuova        | Proprietà    | Apri -<br>Modifica | a Selez        | ziona tutto<br>eleziona tutto | 5           |
| Accesso rapido          | inti                          |                                 | cartella     | •            | Cronolo            |                |                               |             |
| и дррг                  | inu                           | Organizza                       | NUOVO        | А            | pri 🖷              | Se             | leziona                       |             |
|                         | uesto PC > OS (C:) >          | Utenti > Alessandro > Download  |              | ~            | ~ U                | Cerca in Do    | wnload                        | م           |
|                         | Nome                          |                                 | Ulti         | ma modifica  |                    | Тіро           |                               | Dimension ^ |
|                         | 불 file_111046                 | 5                               | 04/          | 11/2018 11:1 | 0                  | Adobe Acrob    | at Docu                       | 30          |
|                         | export_041                    | 12018-1034                      | 04/          | 11/2018 10:3 | 4                  | Foglio di lavo | oro di M                      | 99          |
| 2018_2019 🖈             | 🛃 file_103138                 | 3                               | 04/          | 11/2018 10:3 | 1                  | Adobe Acrob    | at Docu                       | 30          |
| Documenti Al 🖈          | 🛃 ODG_77_S                    | ciopero_12_novembre_2018        | 02/          | 11/2018 08:3 | 1                  | Adobe Acrob    | at Docu                       | 232         |
| 👌 📔 Documenti 🖈         | 🛃 CUsersuter                  | nteDesktopODG_72Comunicazione_c | ora_disp 02/ | 11/2018 08:3 | 0                  | Adobe Acrob    | at Docu                       | 201         |
| 💦 🗦 Download 🖈          | 🛃 file_192224                 | 1                               | 30/          | 10/2018 19:2 | 2                  | Adobe Acrob    | at Docu                       | 80          |
| 🌶 🛛 🔭 🖈                 | 불 file_191338                 | 3                               | 30/          | 10/2018 19:1 | 3                  | Adobe Acrob    | at Docu                       | 77          |
| 2 🚅 D:\ 🖈               | 불 file_190842                 | 2                               | 30/          | 10/2018 19:0 | 8                  | Adobe Acrob    | at Docu                       | 251         |
| 3 AA                    | 📩 file_190808                 | 3                               | 30/          | 10/2018 19:0 | 8                  | Adobe Acrob    | at Docu                       | 230         |
| , Consigli di classe    | backup                        |                                 | 30/          | 10/2018 19:0 | 5                  | Archivio Winl  | RAR ZIP                       | 1.153       |
| Da fare                 | report                        |                                 | 30/          | 10/2018 19:0 | 2                  | Adobe Acrob    | at Docu                       | 32          |
|                         | 😭 file_185404                 | 1                               | 30/          | 10/2018 18:5 | 4                  | Adobe Acrob    | at Docu                       | 76          |
| n immagini mahua        | 😭 file_185312                 | -                               | 30/          | 10/2018 18:5 | 3                  | Adobe Acrob    | at Docu                       | 77          |
| 🖌 😵 Dropbox             | 😭 file_185236                 | 5                               | 30/          | 10/2018 18:5 | 2                  | Adobe Acrob    | at Docu                       | 77          |
|                         | Rendiconta                    | azione spese per formazione     | 29/          | 10/2018 14:0 | 0                  | Documento d    | di Micro                      | 37          |
|                         | SCHEDA V                      | ALORIZZAZIONE                   | 29/          | 10/2018 14:0 | U                  | Documento d    | ai Micro                      | 45 🗸        |
|                         | /                             |                                 |              |              |                    |                |                               |             |

che mostra tutti i file presenti nella cartella stessa. Ricercare il file generato dal registro elettronico "file\_111046" (evidenziato in verde nella figura precedente), che può a questo punto essere copiato (con procedura nota) in qualsiasi dispositivo locale si desideri.

Il report dei voti può essere reso disponibile anche in formato **Excel** utilizzando una procedura che parte dalla schermata seguente:

|                                        | Medie della classe <mark>2MA I</mark>                                                                                                    | PRODUZ.NI                                              | scarica |
|----------------------------------------|----------------------------------------------------------------------------------------------------|--------------------------------------------------------|---------|
| 4                                      | scienz                                                                                                    | tecnol                                                 | ×       |
| diritto ten<br>edite<br>econoi<br>eser | ra lingua<br>ol e lingua matem<br>cattolik integri integri (scienz scienz<br>cattolik integri integri (scienz motori<br>alterne (chimik (fisica)<br>terra e sporti | tecnole e<br>storia e dell'ini tecnici<br>comur rappre |         |
| ·                                      | 7.00 6.50 8.50 6.75 7.25                                                                                                    | 7.00                                                   |         |
| · · · · · · · · · · · · · · · · · · ·  | 5.00 2.75 5.50 6.25                                                                                                    | 6.50                                                   |         |
|                                        | 8.00 8.00 6.00 7.50 7.00                                                                                                    | 5.25                                                   |         |
|                                        | 7.00 6.25 7.50 6.00                                                                                                    | 7.00                                                   |         |
|                                        | 7.00 <mark>5.63</mark> 7.25 8.75 7.08                                                                                                    | 6.25                                                   |         |
| · · · · · · · · · · · · · · · · · · ·  | 6.00 <mark>2.75</mark> <b>4.00</b> 7.50 6.38                                                                                                    | 6.25                                                   |         |
| 6.50                                   | 7.75 7.50 7.25 6.25 7.67                                                                                                    | 6.50                                                   |         |
|                                        | 4.75 4.00 4.50 6.75 7.75                                                                                                    | 6.25                                                   |         |
| · · · · · ·                            | 9.00 6.25 6.00 8.25 6.38                                                                                                    | 7.75                                                   |         |
|                                        | 7.00 5.75 4.50 6.75 7.67                                                                                                    | 6.25                                                   |         |
|                                        |                                                                                                    |                                                        |         |
| 7.00                                   | 8.75 7.50 7.50 8.00 6.50 8.38                                                                                                    | 6.25                                                   |         |

| IPSIA "OSTILIO RICCI" |                              | Codice:    | COO_EstDat   |
|-----------------------|------------------------------|------------|--------------|
|                       | ESTRAZIONE DI DATI DI CLASSE | Revisione: | 000          |
|                       | SUL REGISTRO ELETTRONICO     | Del:       | 02/11/2018   |
|                       |                              |            | pag 10 di 21 |

Selezionare il pulsante "Scarica" (evidenziato con rettangolo verde nella figura precedente). Viene mostrata la finestra di dialogo "Scarica file":

|   |                                                                                                    | (IIII)      |                     |
|---|----------------------------------------------------------------------------------------------------|-------------|---------------------|
|   |                                                                                                    | Q           | Q                   |
|   | Medie                                                                                                    | 1° Periodo. | 2° Periodo.         |
|   | Medie della classe 2MA PRODUZ.NI                                                                                                    |             | <b>U</b><br>scarica |
|   | 4                                                                                                    |             | Þ.                  |
|   | diritti tecnoli lingua<br>ed letterri ringias matem<br>econol<br>eserciti talian:<br>7,00,6,50,8,50,8,50,6,75,7,00,75,7,00,75,70,70,70,70,70,70,70,70,70,70,70,70,70, |             |                     |
|   |                                                                                                    |             |                     |
|   | 5.00 2.75 5.50 Scarica file                                                                                                    |             |                     |
|   | 8.00 8.00 6.00 Seleziona formato                                                                                                    |             |                     |
|   | 7.00 6.25 7.50                                                                                                    |             |                     |
| • | 7.00 5.63 7.25 formato 🔍 xls(office) 🔍 xml(open                                                                                                    | office)     |                     |
|   | <b>6.00 2.75 4.00</b>                                                                                                    |             |                     |
|   | 6.50 7.75 7.50 7.25                                                                                                    |             |                     |
|   | 4.75 4.00 4.50 Annulia                                                                                                    | onferma     |                     |
|   | 9.00 6.25 6.00 8.25 6.38 7.75                                                                                                    | _           |                     |
|   | 7.00 5.75 5.767 6.25                                                                                                    |             |                     |
|   | 7.00 8.75 7.50 7.50 8.00 6.50 8.38 6.25                                                                                                    |             |                     |

nella quale selezionare il tipo di file da scaricare (se Office oppure Openoffice) e cliccare sul pulsante "**Conferma**" per ottenere il file nella solita posizione in basso a sinistra della finestra del browser:

|                                        | diritto labora lingua<br>ed tecnol e l<br>econo ed lettera i | Scarica file |             |        |               |
|----------------------------------------|--------------------------------------------------------------|--------------|-------------|--------|---------------|
| 1. ALBERGATORE YLENIA<br>26-07-2003    | 7.00 (                                                       |              | Seleziona f | ormato |               |
| 2. AMETI LEJLA<br>25-01-2003           | 5.00 2                                                       | formato      | xls(office) | ) xm   | l(openoffice) |
| 3. ASTELLI STEFANIA<br>14-01-2003      | 8.00 8                                                       |              |             |        |               |
| 4. BOTTICELLI MARIA<br>28-02-2003      | 7.00                                                         |              |             |        |               |
| 5. CAPRIOTTI NOEMI<br>08-08-2003       | 7.00                                                         |              | Ani         | nulla  | Conferma      |
| 6. CONTI VITTORIA TALIDA<br>24.10-2003 | 6.00 2                                                       | .75 4.00     | 7.50 0      | .30    | 0.20          |
| 7. D'ANGELO ANGELICA<br>22-09-2003     | 6.50 7.75 7                                                  | .50 7.25     | 6.25 7      | .67    | 6.50          |
| 8. DI CANDIA EVELYN<br>04-05-2003      | 4.75 4                                                       | .00 4.50     | 6.75 7      | .75    | 6.25          |
| 9. GIUSTOZZI ALICE<br>31-05-2003       | 9.00 6                                                       | .25 6.00     | 8.25 6      | .38    | 7.75          |
| 10. GROSSI GRETA<br>07-11-2002         | 7.00 5                                                       | .75 4.50     | 6.75 7      | .67    | 6.25          |
| 11. ISMAILI MIRJETA                    |                                                              |              |             |        |               |

Capita che a volte la finestra di dialogo "Scarica file" non si chiuda automaticamente. In caso permanesse a video, per chiuderla utilizzare il pulsante "ESC" della tastiera del computer. Per poter disporre del file Excel scaricato, ripetere quanto già indicato in

| IPSIA "OSTILIO RICCI" |                              | Codice:    | COO_EstDat   |
|-----------------------|------------------------------|------------|--------------|
|                       | ESTRAZIONE DI DATI DI CLASSE | Revisione: | 000          |
|                       | SUL REGISTRO ELETTRONICO     | Del:       | 02/11/2018   |
|                       |                              |            | pag 11 di 21 |

precedenza per il documento "file\_111046". Si sottolinea che il documento Excel contenente i voti degli alunni nelle diverse discipline, ha un formato non facilmente manipolabile (aprirlo per verificare la presentazione dei dati). Occorre tempo e competenze non di base del pacchetto Office per poterlo riadattare in modo che risulti agevole la lettura dei dati stessi. Si consiglia l'utilizzo del primo documento scaricato ("file\_111046")

#### 3.2 Andamento disciplinare – Assenze

Dalla schermata di gestione del Coordinatore di classe:

| CLASSEV/IVA                                                          | Il Coo                                         | rdinatore di                            | classe         |                        | ?                       | 438275    | 21 ALESSANDRO SPEN |
|----------------------------------------------------------------------|------------------------------------------------|-----------------------------------------|----------------|------------------------|-------------------------|-----------|--------------------|
|                                                                      |                                                |                                         |                |                        |                         |           | 68<br>Medie Tot.   |
| Menù c                                                               | lel coordinatore                               | di classe SF                            |                | LESSA                  | IDRO                    |           |                    |
| Plesso: APRI020000                                                   | Voti Cronoprogra                               | mma St. registro                        | Voti Prop      | St. scrutinio          | 6<br>8<br>Differito     | Recuperi  | Competenze         |
| BAA industria - triennio<br>Plesso: APRI02000Q                       | Voti Cronoprogram                              | mma St. registro                        | Voti Prop      | St. scrutinio          | 6<br>8<br>Differito     | Recuperi  | Competenze         |
| Siete in Cl<br>CLASSEVIA<br>E' un progetto<br>Gruppo Spaggiari Parma | <b>asseviva</b> > Menù de<br><b>nzionalità</b> | l coordinatore d                        | i classe       |                        |                         |           |                    |
| Hai bisogno di aiuto? / C<br>Copyright                               | onsulta le Faq<br>© 2013 - Gruppo Spagį        | Richiedi assisten<br>giari Parma - INFO | ZƏ<br>SCHOOL - | Consi<br>P.IVA 0015047 | gliaci un migl<br>70342 | ioramento |                    |
|                                                                      |                                                |                                         |                |                        |                         |           |                    |

Selezionare l'icona "St. registro" evidenziata con rettangolo verde nella figura precedente. Viene mostrata la finestra di dialogo "Stampe registro":

| CLASSEVIVA                                            |                         |                                   |                                            |                    |                | 430275   | ALESSANDRO SPEN   |
|-------------------------------------------------------|-------------------------|-----------------------------------|--------------------------------------------|--------------------|----------------|----------|-------------------|
|                                                       |                         |                                   |                                            |                    |                |          | 578<br>Medie Tot. |
|                                                       | Menù del co             | ordinatore di                     | classe SPENA                               | ALESSAN            | DRO            |          |                   |
| 2MA produz.ni industr.li<br>Plesso: APRI02000Q        | e 5                     |                                   | 5?                                         |                    | 6_ <b>D</b>    |          | storia            |
| Registro Agenda Annota                                | zioni                   | pe registro                       |                                            | ×                  | 8<br>Differito | Recuperi | Competenze        |
| <b>BAA</b> industria - triennio<br>Plesso: APRI02000Q | Asse                    | nze Ass. Materia                  | Ritardi                                    | Eventi<br>Studente | Differito      | Recuperi | Competenze        |
| CLASSEV/VA                                            | siete in Riepil<br>ever | ogo<br>nti Conferme di<br>lettura | Certificati medici e altri<br>giustificavi | h,                 |                |          |                   |
| E' un progetto<br><b>Gruppo Spaggiari Parma</b>       | Colloqui<br>Bacheca     |                                   |                                            |                    |                |          |                   |
| Hai bisogno                                           | di aiuto? / Consulta l  | e Faq 🛛 🕅                         | Richiedi assistenza                        | Consigli           | aci un migli   | oramento |                   |
|                                                       | Convright @ 2012        | - Gruppo Spaggiari                | Parma - INFOSCHOOL                         | - P IVA 00150470   | 342            |          |                   |

| IPSIA "OSTILIO RICCI" |                              | Codice:    | COO_EstDat   |
|-----------------------|------------------------------|------------|--------------|
|                       | ESTRAZIONE DI DATI DI CLASSE | Revisione: | 000          |
|                       | SUL REGISTRO ELETTRONICO     | Del:       | 02/11/2018   |
|                       |                              |            | pag 12 di 21 |

in cui selezionare l'icona "**Assenze**" evidenziata con rettangolo verde nella figura della pagina precedente. Viene mostrata la finestra di dialogo "**Stampa**". In questa finestra compaiono i seguenti campi:

- **classe**: non modificabile e relativa alla classe per cui si sta effettuando l'estrazione;
- **dal al**: sono i campi data che individuano i periodi relativamente ai quali si desidera effettuare l'estrazione. Modificarli secondo le proprie esigenze;
- Calcolo percentuale: selezionare la casella di opzione "su monteore".

Al termine delle selezioni la finestra dovrebbe avere l'aspetto seguente:

| Stampa                                                                        |
|-------------------------------------------------------------------------------|
| Totali_ore_per_classe                                                         |
| classe : 2MA PRODUZ.NI INDUSTR.LI E ARTIGIAN.LI ▼                             |
| dal: 01 set 2018 - sab ▼ al: 04 nov 2018 - dom ▼                              |
| Calcola percentuale su assenze e presenze su monteore su monteore su monteore |
|                                                                               |
|                                                                               |
|                                                                               |
| Annulla Conferma                                                              |

Cliccare sul pulsante "**Conferma**" (evidenziato in verde nella figura precedente). Il registro elabora le informazioni richieste sotto forma di un file che viene, al solito, reso disponibile in basso a sinistra nella finestra del browser che stiamo utilizzando. Il risultato dovrebbe essere il seguente:

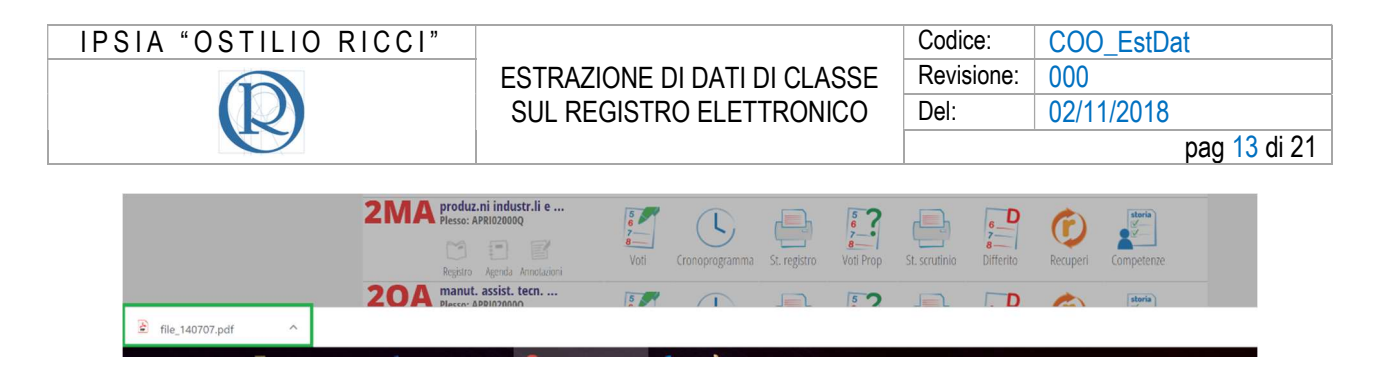

Cliccare sull'icona del documento scaricato "file\_140707" per aprirlo. Il risultato dovrebbe essere il seguente:

| ISTITUTO PROF.LE DI STATO PER INDUSTRIA E ARTIGIANATO " OSTILIO RICCI "<br>VIA D'ACQUISTO 71, 63023 FERMO( AP ) |       |       |     |        |      |       |        |       |                                                     |  |  |  |
|----------------------------------------------------------------------------------------------------|-------|-------|-----|--------|------|-------|--------|-------|-----------------------------------------------------|--|--|--|
| Re                                                                                                    | gistr | o pre | sen | ze ora | arie | della | a clas | sse 2 | 2MA PRODUZ.NI INDUSTR.LI E ARTIGIAN.LI A-APRI02000Q |  |  |  |
| settembre ottobre Totale                                                                                        |       |       |     |        |      |       |        |       |                                                     |  |  |  |
| Р                                                                                                    | A     | Р     | A   | м.о.   | A    | %A    | м.о.   | %A    |                                                     |  |  |  |
| 35                                                                                                    | 5     | 114   | 11  | 1056   | 16   | 2     | 205    | 8     |                                                     |  |  |  |
| 40                                                                                                    | 0     | 120   | 5   | 1056   | 5    | 0     | 205    | 2     |                                                     |  |  |  |
| 38                                                                                                    | 2     | 125   | 0   | 1056   | 2    | 0     | 205    | 1     |                                                     |  |  |  |
| 35                                                                                                    | 5     | 94    | 31  | 1056   | 36   | 3     | 205    | 18    |                                                     |  |  |  |
| 40                                                                                                    | 0     | 125   | 0   | 1056   | 0    | 0     | 205    | 0     |                                                     |  |  |  |
| 35                                                                                                    | 5     | 114   | 11  | 1056   | 16   | 2     | 205    | 8     |                                                     |  |  |  |
| 40                                                                                                    | 0     | 118   | 7   | 1056   | 7    | 1     | 205    | 3     |                                                     |  |  |  |
| 38                                                                                                    | 2     | 124   | 1   | 1056   | 3    | 0     | 205    | 1     |                                                     |  |  |  |
| 40                                                                                                    | 0     | 110   | 15  | 1056   | 15   | 1     | 205    | 7     |                                                     |  |  |  |
| 40                                                                                                    | 0     | 125   | 0   | 1056   | 0    | 0     | 205    | 0     |                                                     |  |  |  |
| 5                                                                                                    | 35    | 15    | 110 | 1056   | 145  | 14    | 205    | 71    |                                                     |  |  |  |
| 40                                                                                                    | 0     | 103   | 22  | 1056   | 22   | 2     | 205    | 11    |                                                     |  |  |  |
| 40                                                                                                    | 0     | 125   | 0   | 1056   | 0    | 0     | 205    | 0     |                                                     |  |  |  |
| 40                                                                                                    | 0     | 121   | 4   | 1056   | 4    | 0     | 205    | 2     |                                                     |  |  |  |
| 40                                                                                                    | 0     | 125   | 0   | 1056   | 0    | 0     | 205    | 0     |                                                     |  |  |  |
| 40                                                                                                    | 0     | 125   | 0   | 1056   | 0    | 0     | 205    | 0     |                                                     |  |  |  |
| 38                                                                                                    | 2     | 102   | 23  | 1056   | 25   | 2     | 205    | 12    |                                                     |  |  |  |
| 40                                                                                                    | 0     | 118   | 7   | 1056   | 7    | 1     | 205    | 3     |                                                     |  |  |  |
| 35                                                                                                    | 5     | 105   | 20  | 1056   | 25   | 2     | 205    | 12    |                                                     |  |  |  |
| 40                                                                                                    | 0     | 102   | 23  | 1056   | 23   | 2     | 205    | 11    |                                                     |  |  |  |
| 40                                                                                                    | 0     | 125   | 0   | 1056   | 0    | 0     | 205    | 0     |                                                     |  |  |  |
| <br>40                                                                                                    | 0     | 124   | 1   | 1056   | 1    | 0     | 205    | 0     |                                                     |  |  |  |

Nel report vengono indicate per ogni alunno (i cui nomi sono oscurati per motivi di privacy) le seguenti informazioni:

- Settembre: presenze (P) ed assenze (A) del mese;
- Ottobre: idem come sopra;
- Totale:
  - M. O.: monte ore complessivo annuale scolastico;
  - A: assenze dell'alunno alla data selezionata del report;
  - %A: percentuale delle assenze sul monte ore totale (fino a 25% max di assenze per la validità dell'anno scolastico);
  - M. O.: monte ore parziale scolastico alla data dell'estrazione del report;
  - %A: percentuale delle assenze sul monte ore parziale.

Si consiglia di tenere sotto osservazione l'ultimo indicatore e di effettuare segnalazioni alla famiglia non appena il dato stesso si avvicini o superi il **20%** per verificare se le assenze costituiscano fato eccezionale oppure siano il sintomo di un possibile abbandono scolastico. Per rendere disponibile il report in locale (per poterlo stampare, proiettare o presentare in altre modalità), seguire la procedura indicata per il precedente report relativo ai voti.

| IPSIA "OSTILIO RICCI" |                              | Codice:    | COO_EstDat                |
|-----------------------|------------------------------|------------|---------------------------|
|                       | ESTRAZIONE DI DATI DI CLASSE | Revisione: | 000                       |
|                       | SUL REGISTRO ELETTRONICO     | Del:       | 02/11/2018                |
|                       |                              |            | pag <mark>14</mark> di 21 |

Altro report utile per l'analisi in Consiglio è quello relativo ai ritardi (brevi o lunghi) di ciascun alunno. Per scaricare il report, nella finestra di dialogo "**Stampe registro**" già indicata in precedenza:

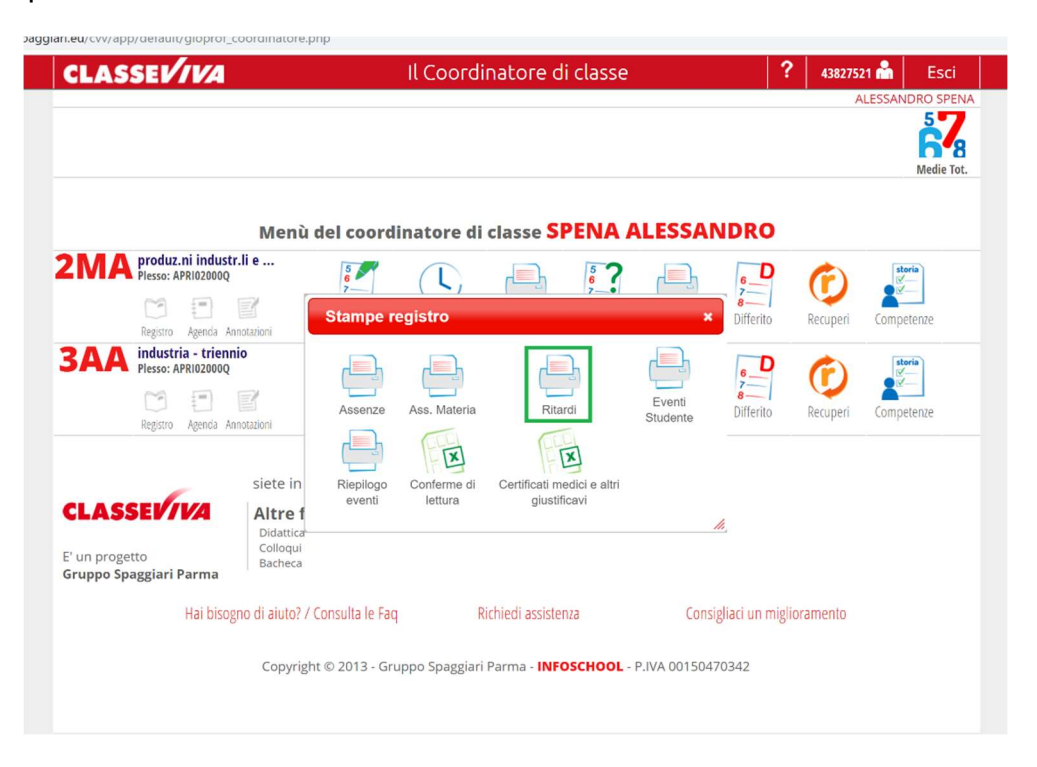

cliccare sull'icona "**Ritardi**" evidenziata con rettangolo verde nella figura precedente. Viene mostrata la finestra di dialogo "**Stampa**":

| Stampa |                                              |
|--------|----------------------------------------------|
|        | Riepilogo_ritardi                            |
| class  | e : 2MA PRODUZ.NI INDUSTR.LI E ARTIGIAN.LI 🔻 |
| dal :  | 01 set 2018 - sab • al : 04 nov 2018 - dom • |
|        |                                              |
|        |                                              |
|        |                                              |
|        | Annulla Conferma                             |

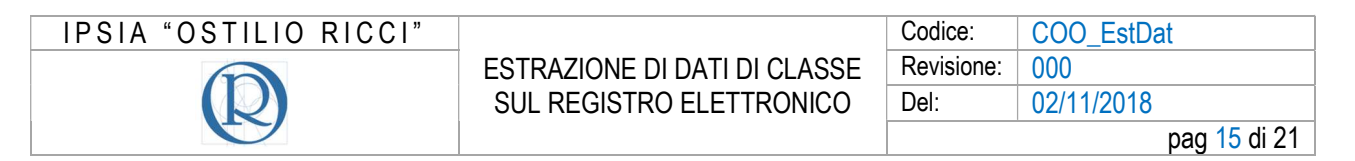

In cui è possibile individuare il periodo di analisi, modificando i campi data **dal** –**al**, per fare riferimento ad un periodo diverso da quello indicato di default dal registro. Cliccare sul pulsante "**Conferma**" per ottenere il report, che verrà reso disponibile nella solita posizione della finestra del browser (in basso a sinistra). Il risultato è mostrato nella figura seguente, con il file prodotto "**file\_144323**" evidenziato con rettangolo verde:

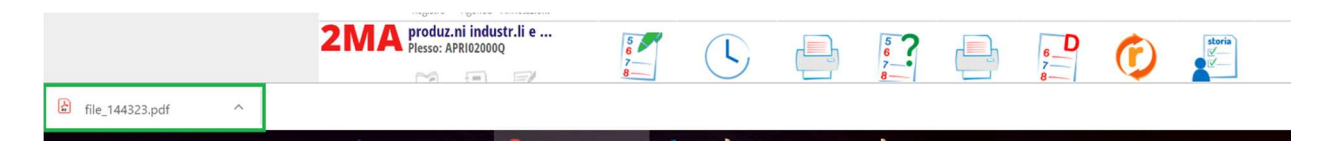

Per visualizzare il file, cliccare sull'icona del documento (come già visto in precedenza). Il risultato dovrebbe essere il seguente:

|                                                                                     | ISTITUTO PROF.LE DI STATO PER INDUSTRIA E ARTIGIANATO " OSTILIO RICCI "<br>VIA D'ACQUISTO 71, 63023 FERMO( AP ) |       |       |       |       |       |       |      |       |       |    |  |
|-------------------------------------------------------------------------------------|----------------------------------------------------------------------------------------------------|-------|-------|-------|-------|-------|-------|------|-------|-------|----|--|
| Riepilogo ritardi della classe 2MA PRODUZ.NI INDUSTR.LI E ARTIGIAN.LI ABBIGLIAMENTO |                                                                                                    |       |       |       |       |       |       |      |       |       |    |  |
| sett                                                                                | embre                                                                                                    |       |       | otto  | bre   |       |       | Т    | otale |       |    |  |
| RB ng R1 ng                                                                         | R2 ng F                                                                                                    | RN ng | RB ng | R1 ng | R2 ng | RN ng | RB ng | R1 n | R2 ng | RN ng | нн |  |
|                                                                                     |                                                                                                    |       |       |       |       |       | 0 0   |      |       |       | 0  |  |
|                                                                                     |                                                                                                    |       |       |       |       |       | 0 0   | 1    |       |       | 0  |  |
|                                                                                     |                                                                                                    |       |       |       |       |       | 0 0   |      |       |       | 0  |  |
|                                                                                     |                                                                                                    |       |       |       |       |       | 0 0   |      |       |       | 0  |  |
|                                                                                     |                                                                                                    |       |       |       |       |       | 0 0   |      | _     |       | 0  |  |
|                                                                                     |                                                                                                    |       |       | 1     |       |       | 0 0   | 1    | _     |       | 1  |  |
|                                                                                     |                                                                                                    |       |       |       |       |       | 0 0   |      |       |       | 0  |  |
|                                                                                     |                                                                                                    |       |       |       |       |       | 0 0   |      |       |       | 0  |  |
|                                                                                     |                                                                                                    |       |       |       |       |       | 0 0   |      |       |       | 0  |  |
|                                                                                     |                                                                                                    |       |       |       |       |       | 0 0   |      |       |       | 0  |  |
|                                                                                     |                                                                                                    |       |       |       |       |       | 0 0   |      |       |       | 0  |  |
|                                                                                     |                                                                                                    |       |       |       |       |       | 0 0   |      |       |       | 0  |  |
|                                                                                     |                                                                                                    |       |       |       |       |       | 0 0   |      |       |       | 0  |  |
|                                                                                     |                                                                                                    |       |       |       |       |       | 0 0   |      |       |       | 0  |  |
|                                                                                     |                                                                                                    |       |       |       |       |       | 0 0   |      |       |       | 0  |  |
|                                                                                     |                                                                                                    |       |       |       |       |       | 0 0   |      | _     |       | 0  |  |
|                                                                                     |                                                                                                    |       |       |       |       |       | 0 0   |      |       |       | 0  |  |
|                                                                                     | 1                                                                                                    |       |       |       | 1     |       | 0 0   |      | 2     |       | 4  |  |
|                                                                                     |                                                                                                    |       |       |       |       |       | 0 0   |      |       |       | 0  |  |
|                                                                                     |                                                                                                    |       |       |       |       |       | 0 0   |      |       |       | 0  |  |
|                                                                                     |                                                                                                    |       |       |       |       |       | 0 0   |      |       |       | 0  |  |
|                                                                                     |                                                                                                    |       | 1     |       |       |       | 1 0   |      |       |       | 0  |  |
|                                                                                     |                                                                                                    |       |       |       |       |       | 1 0   | 1    | 2     |       | 5  |  |

Nel report vengono indicate per ogni alunno (i cui nomi sono oscurati per motivi di privacy) le seguenti informazioni:

- Settembre:
  - **Rb ng**: ritardi brevi (in nero se giustificati, in rosso se non giustificati);
  - **R1 ng**: ritardi di un'ora (ingresso alla seconda ora, in nero se giustificati, in rosso se non giustificati);
  - **R2 ng**: ritardi di due ore (ingresso alla terza ora, in nero se giustificati, in rosso se non giustificati);
  - **RN ng**: ritardi successivi alla seconda ora (in nero se giustificati, in rosso se non giustificati);
- Ottobre: idem come sopra;
- **Totale**: idem come sopra con aggiunta della colonna relativa a

| IPSIA "OSTILIO RICCI" |                              | Codice:    | COO_EstDat   |
|-----------------------|------------------------------|------------|--------------|
|                       | ESTRAZIONE DI DATI DI CLASSE | Revisione: | 000          |
|                       | SUL REGISTRO ELETTRONICO     | Del:       | 02/11/2018   |
|                       |                              |            | pag 16 di 21 |

• **HH**: ore di assenza calcolate sulla base dei ritardi lunghi (ingressi dalla seconda ora in poi ed uscite anticipate).

Da sottolineare che i ritardi brevi non vengono detratti dal monte ore complessivo di durata dell'anno scolastico (**1056**), mentre le ore dovute ad ingresso nelle ore successive alla prima vengono considerate come assenze e quindi influenzano il monte ore minimo di presenze per la validità dell'anno scolastico.

Quale esempio si faccia riferimento alla riga relativa all'alunna evidenziata nella figura seguente (estratto dal report):

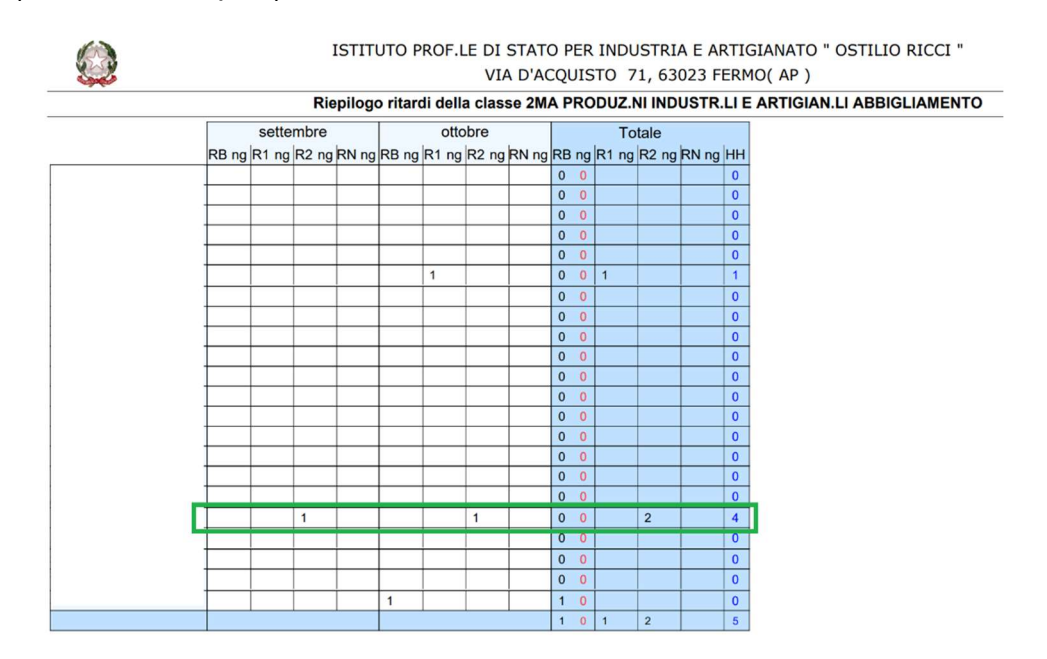

Si può osservare come l'alunno sia entrato due volte alla seconda ora, una a settembre e l'altra ad ottobre (i ritardi sono entrambi giustificati; i numeri infatti sono segnati in nero). Nella sezione del totale in corrispondenza della colonna "HH" è riportato il valore 4 che somma le ore perse (due ore per due ingressi alla terza ora) dall'alunno e che si vanno a detrarre dal monte ore complessivo di 1056 previsto per l'anno scolastico. Un ulteriore report riepilogativo di quelli finora analizzati, si ottiene seguendo la procedura appresso descritta. Nella finestra di dialogo "Stampe registro":

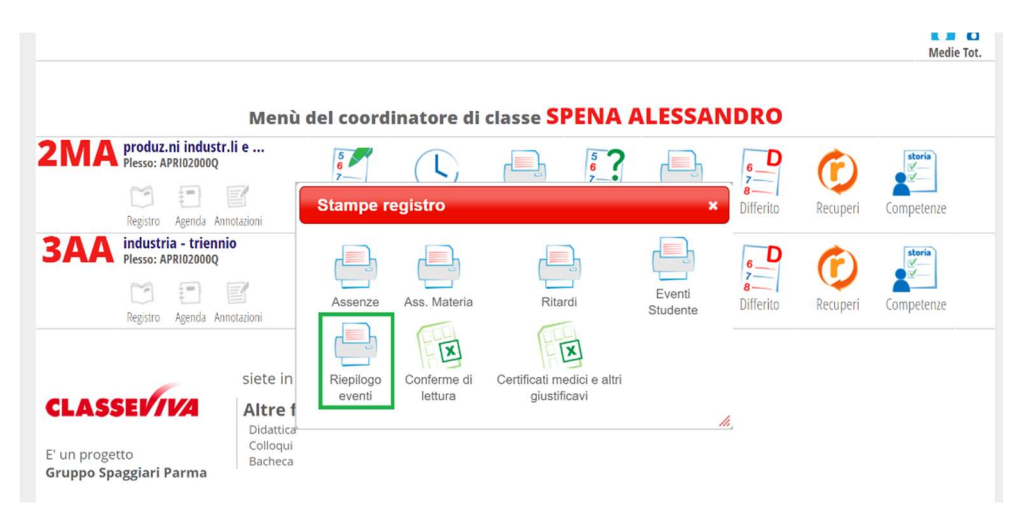

| IPSIA "OSTILIO RICCI" |                              | Codice:    | COO_EstDat   |
|-----------------------|------------------------------|------------|--------------|
|                       | ESTRAZIONE DI DATI DI CLASSE | Revisione: | 000          |
|                       | SUL REGISTRO ELETTRONICO     | Del:       | 02/11/2018   |
|                       |                              |            | pag 17 di 21 |

Selezionare l'icona "Riepilogo eventi" evidenziata con rettangolo verde nella figura della pagina precedente. Viene mostrata la solita finestra di dialogo "**Stampa**", in cui è possibile effettuare le seguenti selezioni:

- **classe**: non modificabile e relativa alla classe per cui si sta effettuando l'estrazione;
- **dal al**: sono i campi data che individuano i periodi relativamente ai quali si desidera effettuare l'estrazione. Modificarli secondo le proprie esigenze;

|        | Riepilo           | go_eventi    |               |           |   |
|--------|-------------------|--------------|---------------|-----------|---|
| classe | : 2MA PRODUZ.N    | II INDUSTR.I | LI E ARTIGIAI | N.LI ▼    |   |
| dal :  | 01 set 2018 - sab | o ▼ al:      | 04 nov 20     | )18 - dom | • |
|        |                   |              |               |           |   |
|        |                   |              |               |           |   |
|        |                   |              |               |           |   |
|        |                   |              |               |           |   |

Selezionare quindi il pulsante "**Conferma**". Il registro estrae i dati e li rende disponibili sotto forma di file posizionato nella solita icona in basso a sinistra della finestra del browser, come mostrato nella figura seguente:

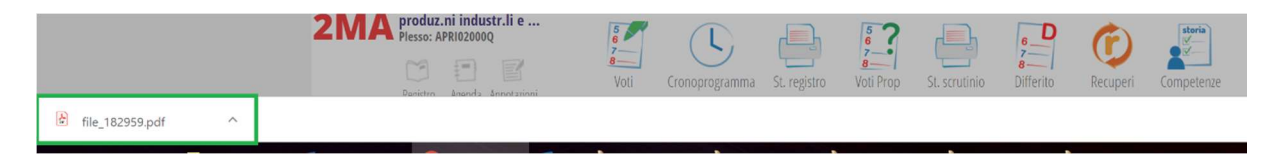

Cliccando sull'icona del file scaricato "file\_182959", viene mostrato il report richiesto (vedi figura della pagine seguente):

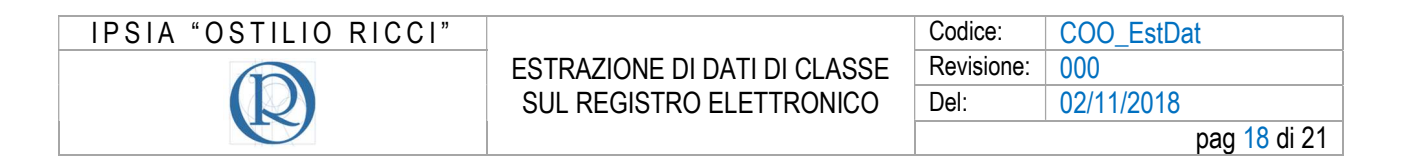

|        |        |       | I   | STIT  | UT   | O PROF    | LE I  | DI S | D'A   | O P<br>CQL | ER INDU<br>JISTO 7 | STRIA<br>1, 630 | E . | AR<br>FE | TIC | GIANATO " OSTILIO RICCI "<br>O( AP ) |
|--------|--------|-------|-----|-------|------|-----------|-------|------|-------|------------|--------------------|-----------------|-----|----------|-----|--------------------------------------|
|        | Rie    | pilog | o n | nensi | le c | della cla | sse 2 | MA   | PRC   | DU         | Z.NI INDU          | ISTR.I          | I E | AF       | TIC | GIAN.LI ABBIGLIAMENTO - APRI02000    |
|        | set    | ttemb | re  |       | Γ    | ot        | tobre |      | _     |            | т                  | otale           |     |          |     |                                      |
| P      | R ng b | U ng  | Т   | A ng  | P    | R ng b    | U ng  | Т    | A ng  | Р          | Rngb               | U ng            | Т   | A        | ng  |                                      |
| 9      |        |       | 9   | 1     | 20   |           |       | 20   | 3 1   | 29         |                    |                 | 29  | 4        | 1   |                                      |
| 10     | )      |       | 10  |       | 22   |           |       | 22   | 1     | 32         |                    |                 | 32  | 1        |     |                                      |
| 9      |        |       | 9   | 1     | 23   |           |       | 23   |       | 32         |                    |                 | 32  | 1        |     |                                      |
| 9      |        |       | 9   | 1     | 18   |           |       | 18   | 5 1   | 27         |                    |                 | 27  | 6        | 1   |                                      |
| 10     | )      |       | 10  |       | 23   |           |       | 23   |       | 33         |                    |                 | 33  |          |     |                                      |
| 9      |        |       | 9   | 1     | 20   | 1         |       | 21   | 2     | 29         | 1                  |                 | 30  | 3        |     |                                      |
| 3 10   | )      |       | 10  |       | 21   |           |       | 21   | 2 1   | 31         |                    |                 | 31  | 2        | 1   |                                      |
| 9      |        | 1 1   | 10  |       | 22   |           |       | 22   | 1 1   | 31         |                    | 1 1             | 32  | 1        | 1   |                                      |
| 10     | )      |       | 10  |       | 19   |           |       | 19   | 4 1   | 29         |                    |                 | 29  | 4        | 1   |                                      |
| 10     | )      |       | 10  |       | 23   |           |       | 23   |       | 33         |                    |                 | 33  |          |     |                                      |
| 1      |        |       | 1   | 99    | 1    |           |       | 1    | 22 22 | 2          |                    |                 | 2   | 31       | 31  |                                      |
| 10     | )      |       | 10  |       | 19   |           |       | 19   | 4     | 29         |                    |                 | 29  | 4        |     |                                      |
| 2 10   | )      |       | 10  |       | 23   |           |       | 23   |       | 33         |                    |                 | 33  |          |     |                                      |
| 10     | )      |       | 10  |       | 21   |           | 1     | 22   | 1     | 31         |                    | 1               | 32  | 1        |     |                                      |
| 10     | )      |       | 10  |       | 22   |           | 1     | 23   |       | 32         |                    | 1               | 33  |          |     |                                      |
| 10     | )      |       | 10  |       | 23   |           |       | 23   |       | 33         |                    |                 | 33  |          |     |                                      |
| 9      |        |       | 9   | 1 1   | 17   |           |       | 17   | 6 6   | 26         |                    |                 | 26  | 7        | 7   |                                      |
| 9      | 1      |       | 10  |       | 20   | 1         |       | 21   | 2 1   | 29         | 2                  |                 | 31  | 2        | 1   |                                      |
| 9      |        |       | 9   | 1     | 18   |           |       | 18   | 5 2   | 27         |                    |                 | 27  | 6        | 2   |                                      |
| 10     | )      |       | 10  |       | 17   |           | 1     | 18   | 5 1   | 27         |                    | 1               | 28  | 5        | 1   |                                      |
| 10     | )      |       | 10  |       | 23   |           |       | 23   |       | 33         |                    |                 | 33  |          |     |                                      |
| <br>10 | )      |       | 10  |       | 21   | 1 1       |       | 22   | 1 1   | 31         | 1 1.               |                 | 32  | 1        | 1   |                                      |
|        |        |       |     |       |      |           |       |      |       | 639        | 4 1                | 4 1             | 647 | 79       | 48  |                                      |

I campi osservabili nel report in esame sono i seguenti:

- Settembre:
  - P: presenze del mese (in giorni);
  - **R ng b**: ritardi (**R**), ritardi non giustificati (**ng**), ritardi brevi (**b**). i dati indicati sono espressi in ore;
  - **U ng**: uscite in anticipo (**U**), uscite in anticipo non giustificate (**ng**) (ingresso alla terza ora, in nero se giustificati, in rosso se non giustificati);
  - T: totale eventi (presenze, ritardi, uscite);
  - A ng: assenze (A), assenze non giustificate (ng);
- Ottobre: idem come sopra;
- Totale: idem come sopra solo relativo al totale dei mesi già trascorsi.

Per poter disporre del report in locale (computer, pennetta USB od altro) fare riferimento alla procedura già descritta in precedenza.

#### 3.3 Andamento disciplinare - Note

Per scaricare il report contenente le note disciplinare segnate sul registro elettronico, occorre partire dalla solita schermata di gestione del Coordinatore, mostrata nella figura della pagina seguente:

| IPSIA "OSTILIO RICCI" |                              | Codice:     | COO_EstDat |  |
|-----------------------|------------------------------|-------------|------------|--|
|                       | ESTRAZIONE DI DATI DI CLASSE | Revisione:  | 000        |  |
|                       | SUL REGISTRO ELETTRONICO     | Del:        | 02/11/2018 |  |
|                       |                              | pag 19 di 2 |            |  |
|                       | <b>DD</b>                    |             |            |  |

| CLASSEV/VA                                   |                                                                        |                       | Il Coordir                 | natore d                | i classe  |               | 1                        | 438275    | 21 📩 Esci                             |
|----------------------------------------------|------------------------------------------------------------------------|-----------------------|----------------------------|-------------------------|-----------|---------------|--------------------------|-----------|---------------------------------------|
|                                              |                                                                        |                       |                            |                         |           |               |                          | , A       | ALESSANDRO SPENA<br>578<br>Medie Tot. |
|                                              | Menù de                                                                | el coord              | dinatore di d              | classe <mark>S</mark> l |           | LESSAN        | IDRO                     |           |                                       |
| 2MA produz.ni industr.<br>Plesso: APRI02000Q | li e                                                                   | 5<br>7<br>8<br>Voti   | Cronoprogramma             | CLAR<br>St. registro    | Voti Prop | St. scrutinio | 6<br>7<br>8<br>Differito | Recuperi  | Competenze                            |
| industria - trienni<br>Plesso: APRI02000Q    | D                                                                      | 5<br>6<br>8<br>Voti   | Cronoprogramma             | St. registro            | Voti Prop | St. scrutinio | 6<br>7<br>8<br>Differito | Recuperi  | Competenze                            |
| CLASSEV/VA                                   | siete in <b>Clas</b><br>Altre funz<br>Didattica<br>Colloqui<br>Bacheca | sseviva ><br>zionalit | > Menù del coo<br><b>à</b> | ordinatore (            | di classe |               |                          |           |                                       |
| Hai bisogr                                   | o di aiuto? / Cor                                                      | nsulta le Fa          | iq Ri                      | chiedi assiste          | nza       | Consi         | gliaci un mig            | ioramento |                                       |
|                                              | Copyright @                                                            | 2013 - Gi             | ruppo Spaggiari I          | Parma - INF             | SCHOOL -  | P.IVA 0015047 | 0342                     |           |                                       |

E selezionare l'icona "**Annotazioni**" (evidenziata con rettangolo verde nella figura precedente). Viene mostrata la seguente schermata:

| CLASSEV/IVA                             |                   |              | Age         | enda         |          |                     | ?      | 43827521 📩 | Esci          |
|-----------------------------------------|-------------------|--------------|-------------|--------------|----------|---------------------|--------|------------|---------------|
|                                         | Gestione aule     | Prenota aule | Annotazioni | Disciplinari | Registro | 5<br>7<br>8<br>Voti | Agenda | Didattica  | Ie mie classi |
| Annotazio                               | ni della clas     | se 3AA       | PRODU       | ZIONI II     | NDUSTR   | .ARTIG              | i.BEN  | . ACC.     |               |
| Annotazione Annotazione per la famiglia | nota disciplinare | Pagina<br>1  |             |              |          |                     |        |            | <b>-</b>      |
| 🙆 🔲 Seleziona tutti                     |                   |              |             |              |          |                     |        |            |               |
| 1                                       |                   |              |             |              |          |                     |        |            |               |
| 2                                       |                   |              |             |              |          |                     |        |            |               |
| 3                                       |                   |              |             |              |          |                     |        |            |               |
| 4                                       |                   |              |             |              |          |                     |        |            |               |
| 5                                       |                   |              |             |              |          |                     |        |            |               |
| 6                                       |                   |              |             |              |          |                     |        |            |               |
| 7                                       |                   |              |             |              |          |                     |        |            |               |
| 8                                       |                   |              |             |              |          |                     |        |            |               |
| 9                                       |                   |              |             |              |          |                     |        |            |               |
| <b>1</b> 0                              |                   |              |             |              |          |                     |        |            |               |
| 0 11                                    |                   |              |             |              |          |                     |        |            |               |
| 12                                      |                   |              |             |              |          |                     |        |            |               |
| 13                                      |                   |              |             |              |          |                     |        |            |               |

in cui occorre selezionare l'icona "**Disciplinari**" evidenziata con rettangolo verde nella figura precedente. Si arriva alla schermata (vedi figura della pagina seguente):

| SIA "OSTILIO RICCI       | "                |                          |                  |                               | Codice:          | COO_EstDat   |
|--------------------------|------------------|--------------------------|------------------|-------------------------------|------------------|--------------|
|                          |                  | E                        | STR/             | ZIONE DI DATI DI CLASSE       | Revisione:       | 000          |
|                          |                  | SUL REGISTRO ELETTRONICO |                  |                               | Del:             | 02/11/2018   |
|                          |                  |                          |                  |                               |                  | pag 20 di 21 |
| Note e Sanzioni discipli | <b>nari (</b>    | <b>dell</b>              | a clas           | se 3AA PRODUZIONI IND         | USTR.ART         | G.BEN. ACC.  |
| 🕘 📢 Š                    |                  |                          | 1                | (Inserire la nota disciplinar | e sul registro d | li classe)   |
| Seleziona tutti          | set<br>26<br>mer | ott<br>09<br>mar         | ott<br>18<br>gio |                               |                  |              |
|                          | (711)            |                          |                  |                               |                  |              |
|                          | 128              |                          |                  |                               |                  |              |
|                          |                  |                          |                  |                               |                  |              |
|                          |                  |                          |                  |                               |                  |              |
|                          |                  |                          |                  |                               |                  |              |
|                          |                  |                          |                  |                               |                  |              |
|                          |                  |                          |                  |                               |                  |              |
|                          |                  |                          |                  |                               |                  |              |
|                          |                  |                          |                  |                               |                  |              |
| )                        |                  |                          |                  |                               |                  |              |
| 10                       |                  |                          |                  |                               |                  |              |
|                          |                  |                          |                  |                               |                  |              |
|                          |                  |                          |                  |                               |                  |              |

Per poter scaricare il report di tutte le note segnate sul registro, selezionare l'icona a forma di stampante evidenziata in verde nella figura precedente. Il registro rende disponibile il report in forma di file "**note (2)**" posizionato in basso a sinistra della finestra del browser:

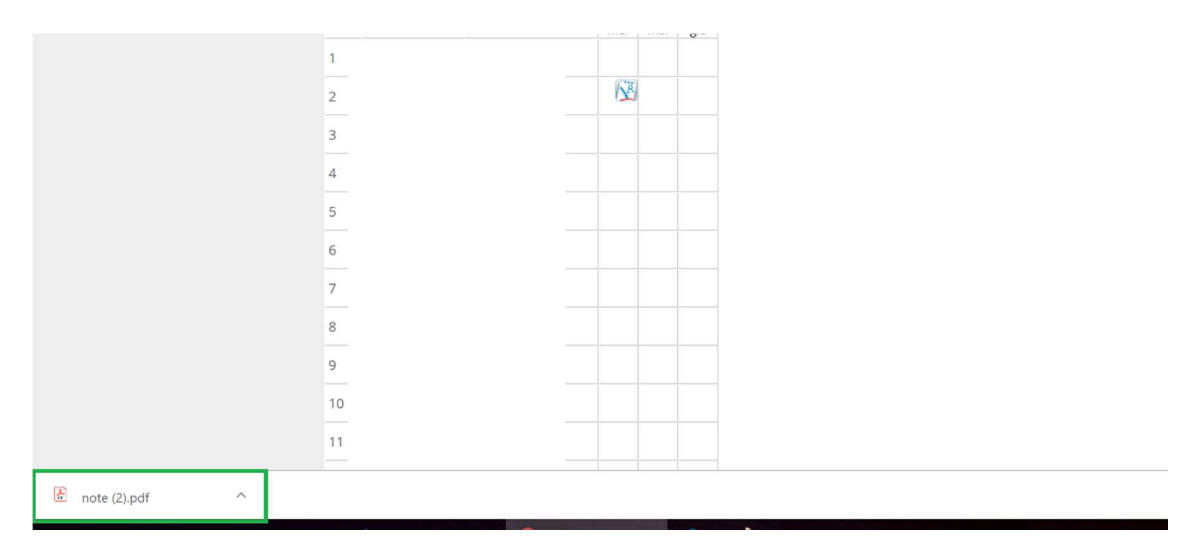

Selezionando l'icona del file "**note (2)**" evidenziato in verde nella figura precedente, viene mostrato il report richiesto:

| IPSIA "OSTILIO RICCI" |                              | Codice:    | COO_EstDat                |
|-----------------------|------------------------------|------------|---------------------------|
|                       | ESTRAZIONE DI DATI DI CLASSE | Revisione: | 000                       |
|                       | SUL REGISTRO ELETTRONICO     | Del:       | 02/11/2018                |
|                       |                              |            | pag <mark>21</mark> di 21 |

| Alunno: |            |                                                                                                    |
|---------|------------|----------------------------------------------------------------------------------------------------|
| Autore  | Data       | Nota                                                                                                    |
|         | 26-09-2018 | L'allievo continua a disturbare la lezione, anche dopo ripetuti richiami.                                |
|         |            |                                                                                                    |
|         |            |                                                                                                    |
|         |            |                                                                                                    |
| alunno: | -          |                                                                                                    |
| Autore  | Data       | Nota                                                                                                    |
|         | 09-10-2018 | L'alunna                                                                                                 |
|         |            |                                                                                                    |
|         |            |                                                                                                    |
|         |            |                                                                                                    |
| Alunno: |            |                                                                                                    |
| Autore  | Data       | Nota                                                                                                    |
|         | 18-10-2018 | L'allievo disturba la lezione, facendo continuamente degli interventi fuori luogo, impedendo di fatto il |

Nel report sono visibili i seguenti campi (alcuni oscurati per motivi di privacy):

- Alunno: l'alunno oggetto del provvedimento disciplinare;
- Autore: il docente che ha segnato la nota;
- Data: la data del provvedimento;
- Nota: il testo che descrive le motivazioni del provvedimento.